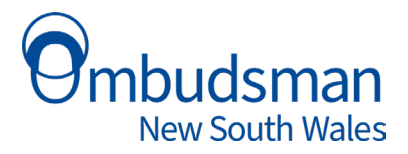

# **NSW Ombudsman Complaint Portal**

# **User Guide**

# Contents

| User Guide                   | 1  |
|------------------------------|----|
| Make a complaint             | 2  |
| Make a PID form              | 10 |
| Access the complaints portal | 17 |

# Make a complaint

1. Click on Make a Complaint in the top right corner of the website

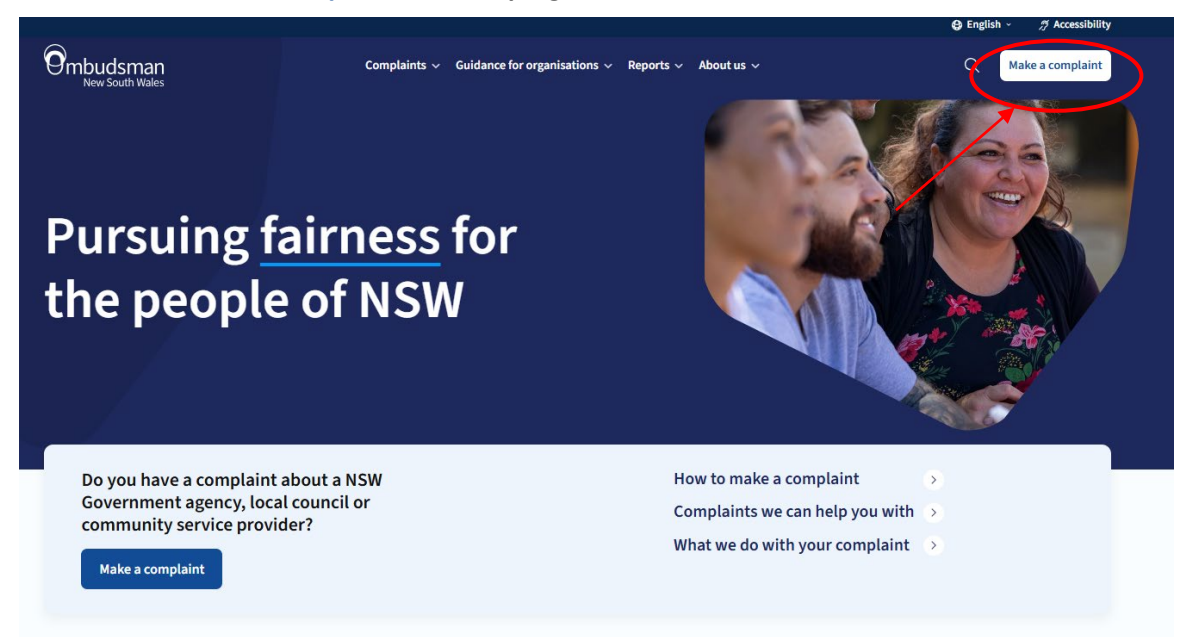

#### 2. Begin your complaint – Who is your complaint about?

Before starting your complaint, see <u>Complaints we can help you with</u> to find out if we can handle your complaint.

Click on the organisation/sector your complaint falls under. If the organisation/sector is not listed, click on **'Can't find what you're looking for'**. This likely means your complaint is **not** within our jurisdiction.

| Ombudsman<br>New South Wales                                                  | 1<br>Who is your complaint about?                                                                                     | 2<br>Complaint details                                                               | 3<br>Your details                                                                 | ← My complaints                 |
|-------------------------------------------------------------------------------|----------------------------------------------------------------------------------------------------|--------------------------------------------------------------------------------------|-----------------------------------------------------------------------------------|---------------------------------|
| Who is your co                                                                | mplaint about?                                                                                                    |                                                                                      |                                                                                   |                                 |
| NSW government ag                                                             | gencies or departments                                                                                                |                                                                                      |                                                                                   | >                               |
| Corrective services                                                           |                                                                                                    |                                                                                      |                                                                                   | >                               |
| NSW local governme                                                            | ent councils                                                                                                    |                                                                                      |                                                                                   | >                               |
| Children, young peo                                                           | ople and family services                                                                                              |                                                                                      |                                                                                   | >                               |
| Homelessness servi                                                            | ces                                                                                                    |                                                                                      |                                                                                   | >                               |
| Sydney Water and W                                                            | Vater NSW, council provided water                                                                                     | r services, etc.                                                                     |                                                                                   | >                               |
| Public interest discl                                                         | osures (whistleblowing)                                                                                               |                                                                                      |                                                                                   | >                               |
| <b>Can't find who y</b><br>The NSW Ombudsman on<br>complaint is about a priva | ou're looking for?<br>Ily has jurisdiction to investigate complaint:<br>ate business, private health service, private | s about NSW public authorities and some<br>tertiary education provider or other orga | community service providers. It's pos<br>nisation over which our office has no ju | ✓<br>sible your<br>urisdiction. |

### 3. Can't find what you're looking for?

Click on the blue box titled '*Can't find what you're looking for?*' for more options. These sectors are handled by another Ombudsman. Click on these sectors for the contact details of the appropriate authority. If you still can't find what you're looking for, click '*Find organisation*' at the bottom of the list and manually type in the organisation name.

| Private businesses (Shops, tradespeople, real estate agents, strata etc.)                 | > |
|-------------------------------------------------------------------------------------------|---|
| Financial services (Banks, credit providers, insurance companies, superannuation)         | > |
| Federal government agencies (Centrelink, Medicare, ATO, Australia Post)                   | > |
| Telephone and Internet service providers (Telstra, Optus, Vodaphone etc)                  | > |
| Gas, electricity and private water providers (AGL, Origin, Energy Australia etc.)         | > |
| National Disability Insurance Scheme (NDIS) providers                                     | > |
| Out of jurisdiction government bodies (NSW Police)                                        | > |
| Aged care providers                                                                       | > |
| Inter-state agencies (State government bodies from states and territories other than NSW) | > |
| Road tolls (Except for Sydney Harbour Bridge and Sydney Harbour Tunnel)                   | > |
| Private tertiary education providers                                                      | > |
| Private solicitors and lawyers                                                            | > |
| Private business or businesses providing services on behalf of a NSW government agency    | > |

#### Still can't find who you're looking for?

Search for the organisation in our database. If you can't find it, it's likely our office cannot assist. You are welcome to send an email to our office to seek further information.

Find organisation

4. If you select an out of jurisdiction sector you'll be directed to a page with details of who you can complain to. For example:

| Ombudsman<br>New South Wales                                                                                                | 1<br>Who is your complaint about?                                            | 2<br>Complaint details                        | 3<br>Your details | ← My complaints      |
|----------------------------------------------------------------------------------------------------|------------------------------------------------------------------------------|-----------------------------------------------|-------------------|----------------------|
| Financial services (Ban<br>Your complain                                                                                    | ks, credit providers, insurance con<br>t can be looked at by                 | npanies, superannuation)<br>another Ombudsman |                   |                      |
| We cannot handle complai<br>We cannot handle complair<br>Banks<br>Credit providers<br>Insurance companies<br>Superannuation | nts about financial services.<br>ts about financial service providers, inclu | iding:                                        |                   |                      |
| You can complain to the                                                                                                    | Australian Financial Complaints Autho                                        | <i>ority (AFCA)</i> on 1800 931 678           |                   |                      |
| ← Back                                                                                                    |                                                                              |                                               | Back              | to Ombudsman website |

Once you click on a sector, you will get a pop-up asking you to create an account or continue as a guest

| Ombudsman<br>New South Wales Who is your co | pplaint about? Complaint details                                                                                    | 3<br>Your details | ← Ombudsman Website |
|---------------------------------------------|----------------------------------------------------------------------------------------------------|-------------------|---------------------|
| Who is your complair                        | Would you like to sign-in?                                                                                          | ¥                 |                     |
| who is your comptain                        | Signing in allows you to come back to your complaint late<br>track its progress, and provide further information as | er,               |                     |
| NSW government agencies or                  | required.                                                                                                    | -in               | >                   |
| Corrective services                         |                                                                                                    |                   | >                   |
| NSW local government counci                 | S                                                                                                    |                   | >                   |

### 5. In jurisdiction complaint

When you select an in-jurisdiction sector, you will be asked to enter the name of the organisation.

| NSW government agencies or departments                                                                                                    |                                   |
|----------------------------------------------------------------------------------------------------|-----------------------------------|
| Who is your complaint about?                                                                                                    |                                   |
|                                                                                                    |                                   |
| What is the name of the organisation you want to complain about? *                                                                        |                                   |
|                                                                                                    | ٩                                 |
| If agency is not available after inputting agency name select "Can't find what you're looking for?"; Will submit the with inputted value. |                                   |
|                                                                                                    |                                   |
| ← Back Cancel complaint                                                                                                    | Save for later Next $\rightarrow$ |
|                                                                                                    |                                   |

Once an organisation is selected, further questions appear:

| )      |
|--------|
|        |
|        |
|        |
|        |
|        |
| Next → |
|        |
|        |

### 6. Complaint details

Tell us about your complaint - complete the form fields.

### Your complaint

| What happened? *                                                                        |
|-----------------------------------------------------------------------------------------|
|                                                                                         |
|                                                                                         |
|                                                                                         |
|                                                                                         |
|                                                                                         |
|                                                                                         |
| When did it happen?                                                                     |
| DD/MM/YYYY 📫                                                                            |
|                                                                                         |
| Why do you think this is unfair or wrong?                                               |
|                                                                                         |
|                                                                                         |
|                                                                                         |
|                                                                                         |
|                                                                                         |
| What was the agency's response to your complaint?                                       |
|                                                                                         |
|                                                                                         |
|                                                                                         |
|                                                                                         |
|                                                                                         |
|                                                                                         |
| If you made a complaint to the agency in writing and have a copy, please attach it here |
| Browse File                                                                             |
| No file selected                                                                        |
|                                                                                         |
| If you have received a response from the agency in writing, please attach it here       |
| Browse File                                                                             |
| No file selected                                                                        |

| Why are you unhappy with the agency's response to your complaint? | Why | are you | unhappy | with the | agency's | response | to your | complaint? |
|-------------------------------------------------------------------|-----|---------|---------|----------|----------|----------|---------|------------|
|-------------------------------------------------------------------|-----|---------|---------|----------|----------|----------|---------|------------|

| C |                            |    |  |  |
|---|----------------------------|----|--|--|
| W | hat outcome are you seekin | g? |  |  |
|   |                            |    |  |  |
|   |                            |    |  |  |
|   |                            |    |  |  |

## 7. Complaint details continued

On the next page, there is an option to upload additional documentation if required.

| Additional documentation                                                                                                    |                                                                                               |
|----------------------------------------------------------------------------------------------------|-----------------------------------------------------------------------------------------------|
| Please attach any additional and relevant documents<br>Attach any relevant documents. This may include:<br>• In addition to the original complaint, copies of any emails or letters so<br>• In addition to the formal complaint response copies of any emails or<br>• Copies of any other documents or photographs relevant to your compla | nt to the agency the subject of your complaint.<br>etters the agency has sent to you.<br>int. |
| Each file must be less than 2MB.                                                                                                    |                                                                                               |
| Drop file here or click to upload                                                                                                    |                                                                                               |

### 8. Your details

Select "Yes" if you are happy to provide your contact details. If you have already created an account, your name and contact details will auto-populate.

| Your details                                                                                                    |                                                                                                    |                                                                            |     |
|----------------------------------------------------------------------------------------------------|----------------------------------------------------------------------------------------------------|----------------------------------------------------------------------------|-----|
| Are you happy to give us your name and details?                                                                                        |                                                                                                    |                                                                            |     |
| ● Yes 🔿 No                                                                                                    |                                                                                                    |                                                                            |     |
| Allow to refer complaint                                                                                                    |                                                                                                    |                                                                            |     |
| Some people complain to us about matters that we need to refer t resolve your complaint. If you do not consent to us directly referrin | to other complaint handling bodies or other agencies. We<br>ng your complaint you should answer No below. | We will only refer your complaint where it is appropriate to assist you to | 2   |
| Do you consent to be contacted in the future about your of<br>will help us continue improving how we provide our servi                 | experience dealing with the NSW Ombudsman's C<br>ices                                                     | s Office? Your feedback (which can be anonymous if you choo                | se) |
| Yes                                                                                                    |                                                                                                    | · · · · · · · · · · · · · · · · · · ·                                      | ~ ] |
| Are you complaining on behalf of another person?<br>○ Yes                                                                              |                                                                                                    |                                                                            |     |
| Title                                                                                                    | First name                                                                                                | Last name                                                                  |     |
| Select ~                                                                                                    |                                                                                                    |                                                                            |     |
| What is your preferred pronoun?                                                                                                    |                                                                                                    |                                                                            |     |
| Select ~                                                                                                    |                                                                                                    |                                                                            |     |
| Age                                                                                                    |                                                                                                    |                                                                            |     |
| Select ~                                                                                                    |                                                                                                    |                                                                            |     |
| Gender                                                                                                    |                                                                                                    |                                                                            |     |
| ○ Man or male                                                                                                    |                                                                                                    |                                                                            |     |
| ○ Woman or female                                                                                                    |                                                                                                    |                                                                            |     |
| ○ Non-binary                                                                                                    |                                                                                                    |                                                                            |     |
| $\bigcirc$ I use a different term (please specify)                                                                                     |                                                                                                    |                                                                            |     |
| ○ Prefer not to answer                                                                                                    |                                                                                                    |                                                                            |     |
|                                                                                                    |                                                                                                    |                                                                            |     |
| ← Back Cancel complaint                                                                                                    |                                                                                                    | Next→                                                                      |     |

### 9. More details...

On the next page, fill in the form.

### More details

| Do you require an interpreter?    |       |
|-----------------------------------|-------|
| No                                |       |
| What type of support do you need? |       |
|                                   |       |
|                                   |       |
|                                   |       |
|                                   |       |
| How did you hear about us?        |       |
| Other (please specify)            |       |
| Please specify hear about us *    |       |
|                                   |       |
|                                   |       |
| ← Back Cancel complaint           | Next→ |

### 10. Complaint summary

Review your complaint and then click 'submit', or 'back' to go back to previous pages and make changes.

# **Complaint summary**

| Who is your complaint about?<br>What is the name of the organisation you want to complain about? |  |
|--------------------------------------------------------------------------------------------------|--|
| Have you made a complaint to this organisation already?<br>No                                    |  |
| Your complaint<br>What happened? *<br>test                                                       |  |
| When did it happen?<br>                                                                          |  |
| Why do you think it was unfair or wrong?<br>—                                                    |  |
| What was the organisation's response to your complaint?<br>—                                     |  |

| If you made a complaint to the agency in writing and have a copy, please attack<br>No file selected  | h it here  |
|----------------------------------------------------------------------------------------------------|------------|
| If you have received a response from the agency in writing, please attach it her<br>No file selected | e          |
| Why are you unhappy with the organisation's response to your complaint?                              |            |
| What outcomes are you seeking?<br>—                                                                  |            |
| Additional Documentation File                                                                        | Created On |
| There are no records to display.                                                                     |            |

# Make a PID form

To make a PID, click on 'Make a report of serious wrongdoing' on this page: <u>NSW Ombudsman | Public</u> <u>Interest Disclosures</u>

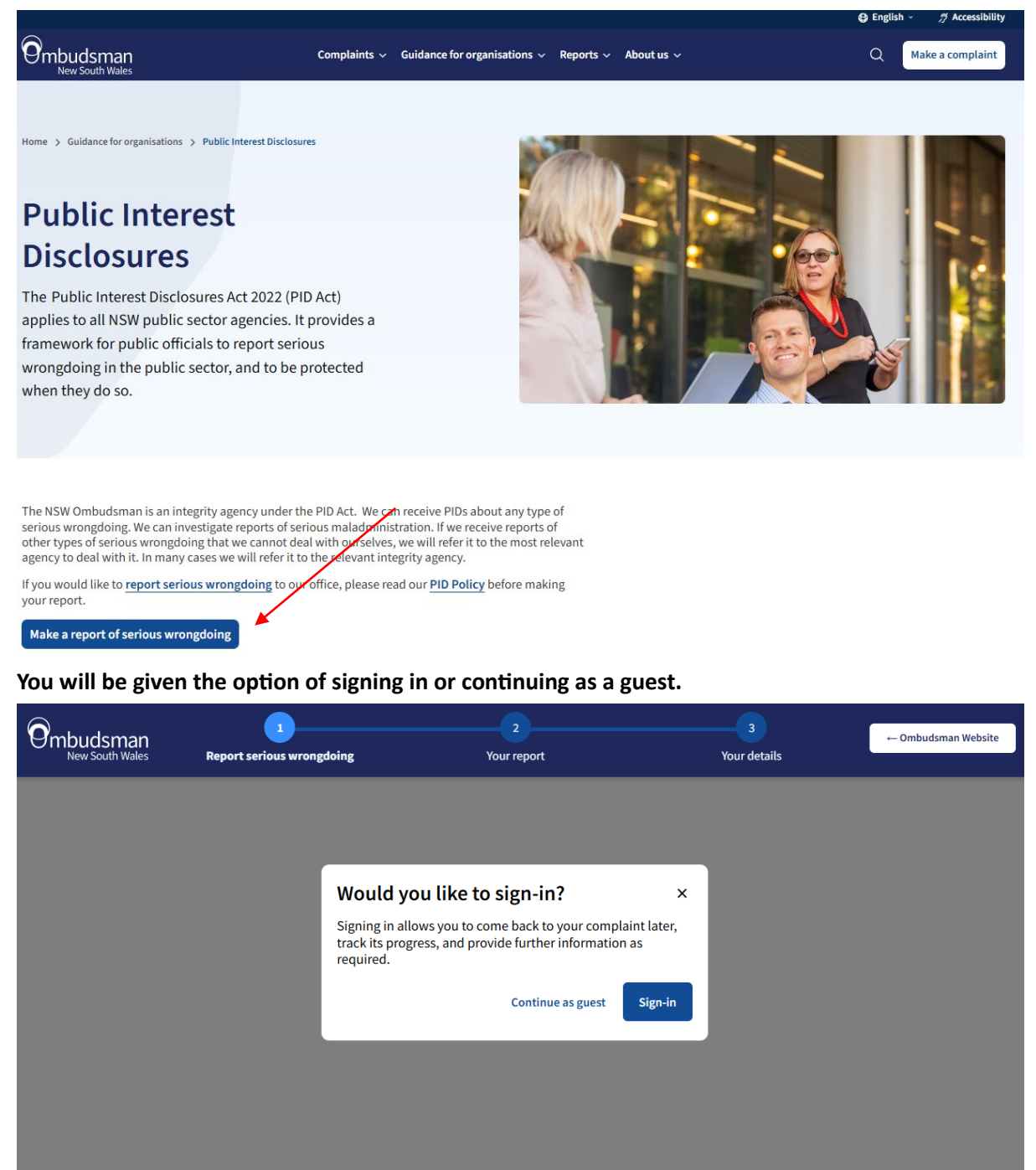

### 1. Start your complaint

Select if you are currently a public official:

| Ombudsman<br>New South Wales                                       | 1<br>Report serious wrongdoing | 2<br>Your report | 3<br>Your details | ← Ombudsman Website |
|--------------------------------------------------------------------|--------------------------------|------------------|-------------------|---------------------|
|                                                                    |                                |                  |                   |                     |
| Public interest disclos                                            | ures (whistleblowing)          |                  |                   |                     |
| Public Official                                                    | Details                        |                  |                   |                     |
|                                                                    | 015-1-12                       |                  |                   |                     |
| <ul> <li>Are you currently a Public</li> <li>● Yes ○ No</li> </ul> | Official?*                     |                  |                   |                     |
|                                                                    |                                |                  |                   |                     |
|                                                                    |                                |                  |                   | Next →              |

If you select 'no' to the question, 'Are you currently a public official?', a further question will appear:

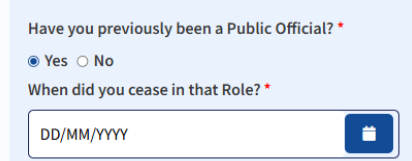

If you select 'no' to the question, 'have you previously been a Public Official?', a further question will appear:

| Have you previously been a Public Official? *                                                                       |
|----------------------------------------------------------------------------------------------------|
| ⊖ Yes ⊛ No                                                                                                    |
| Has the head of the agency the subject of your disclosure deemed your report to be a "Public Interest Disclosure"?* |
| ● Yes ○ No                                                                                                    |
| Please attach relevant evidence                                                                                     |
| Browse File                                                                                                    |
| No file selected                                                                                                    |

# 2. Enter the name of the organisation your PID relates to.

As you start typing, the name will automatically populate if the organisation is in jurisdiction.

|                    | 1 Wales Report serious wrongdoing                              | 2<br>Your report                          | 3<br>Your details  | ← Ombudsman Website |
|--------------------|----------------------------------------------------------------|-------------------------------------------|--------------------|---------------------|
|                    |                                                                |                                           |                    |                     |
| Public intere      | st disclosures (whistleblowing)                                |                                           |                    |                     |
| Your rep           | ort of Serious Wrongdoing i                                    | in the Public Secto                       | or                 |                     |
| What is the nar    | ne of the Organisation your report of serious wrongd           | loing in the public sector relates to     | 0?*                |                     |
| If agency is not a | railable after inputting agency name select "Can't find what y | you're looking for?"; Will submit the wit | th inputted value. | ٩                   |
| ← Back             | Cancel complaint                                               |                                           |                    | Next→               |

# 3. Tell us the details of your PID.

Complete the form fields and then click next.

| Ombudsman<br>New South Wales | 1<br>Report serious wrongdoing            | 2<br>Your report                   | 3<br>Your details                | ← Ombudsman Website |
|------------------------------|-------------------------------------------|------------------------------------|----------------------------------|---------------------|
|                              |                                           |                                    |                                  |                     |
| Public interest disclosu     | ires (whistleblowing)                     |                                    |                                  |                     |
| Your report of               | Serious Wrongdoing i                      | n the Public Sector                |                                  |                     |
|                              |                                           |                                    |                                  |                     |
| In relation to the serious w | rong conduct in the public sector, descri | be what happened. What did the org | anisation/individual do wrong? * |                     |
|                              |                                           |                                    |                                  |                     |
|                              |                                           |                                    |                                  |                     |
|                              |                                           |                                    |                                  |                     |
| L                            |                                           |                                    |                                  |                     |
| When did it happen? Provid   | le the date on which you became aware     | of the serious wrong conduct.      |                                  |                     |
| DD/MM/YYYY                   | <b>—</b>                                  |                                    |                                  |                     |
| Why do you think this is ser | ious wrongdoing?                          |                                    |                                  |                     |
|                              |                                           |                                    |                                  |                     |
|                              |                                           |                                    |                                  |                     |
|                              |                                           |                                    |                                  |                     |
|                              |                                           |                                    |                                  | 1                   |
| What outcomes are you see    | king?                                     |                                    |                                  |                     |
|                              |                                           |                                    |                                  |                     |
|                              |                                           |                                    |                                  |                     |
|                              |                                           |                                    |                                  |                     |
|                              |                                           |                                    |                                  |                     |
|                              |                                           |                                    |                                  |                     |
| ← Back Cancel compl          | laint                                     |                                    |                                  | Next →              |

# 4. Upload supporting documents, if applicable.

If you do not have any supporting documents, click Next.

| Ombudsman<br>New South Wales                                                                                                    | 1<br>Report serious wrongdoing                                                                                                    | 2<br>Your report                                                                       | 3<br>Your details | ← Ombudsman Website |
|----------------------------------------------------------------------------------------------------|----------------------------------------------------------------------------------------------------|----------------------------------------------------------------------------------------|-------------------|---------------------|
|                                                                                                    |                                                                                                    |                                                                                        |                   |                     |
| Public interest disclose                                                                                                    | ures (whistleblowing)                                                                                                    |                                                                                        |                   |                     |
| Additional doo                                                                                                    | cumentation                                                                                                    |                                                                                        |                   |                     |
| Please attach any add<br>Attach any relevant documents<br>• In addition to the origin<br>• In addition to the formal<br>• Copies of any other docur<br>Each file must be less than 2MB<br>Drop file h | itional and relevant documents<br>s. This may include:<br>at complaint, copies of any emails or letters se<br>complaint response copies of any emails or l<br>nents or photographs relevant to your complai<br>3.<br>here or click to upload | nt to the agency the subject of your comp<br>etters the agency has sent to you.<br>nt. | laint.            |                     |
| Uploaded Files                                                                                                    |                                                                                                    |                                                                                        |                   |                     |
| There are no files to display.                                                                                                    |                                                                                                    |                                                                                        |                   |                     |
| ← Back Cancel comp                                                                                                    | laint                                                                                                    |                                                                                        |                   | Next→               |

### 5. Enter your details

Select if you are happy to provide your name and contact details. If so, complete the form fields. If you have already created an account, your name and contact details will auto-populate.

| Ombudsman<br>New South Wales Rep                                                                                                    | 1<br>Doort serious wrongdoing                                                                                | 2<br>Your report                                                                                                    | 3<br>Your details                                                                             | ← Ombudsman Website                                    |
|----------------------------------------------------------------------------------------------------|----------------------------------------------------------------------------------------------------|----------------------------------------------------------------------------------------------------|-----------------------------------------------------------------------------------------------|--------------------------------------------------------|
| Public interest disclosures (v<br>Your details                                                                                                    | vhistleblowing)                                                                                              |                                                                                                    |                                                                                               |                                                        |
| Are you happy to give us your nam                                                                                                    | e and contact details?                                                                                       |                                                                                                    |                                                                                               |                                                        |
| Allow to refer complaint<br>Some people complain to us about r<br>you to resolve your complaint. If you<br>Yes O No<br>Do you consent to be contacted | natters that we need to refer to oth<br>do not consent to us directly refer<br>in the future about your expe | er complaint handling bodies or other agenci<br>ring your complaint you should answer No be<br>rience dealing with the NSW Ombudsm | ies. We will only refer your complaint when<br>elow.<br>nan's Office? Your feedback (which ca | e it is appropriate to assist<br>n be anonymous if you |
| choose) will help us continue in<br>Yes                                                                                                    | nproving how we provide our s                                                                                | services                                                                                                    |                                                                                               | ~                                                      |
| Title                                                                                                    | First n                                                                                                    | ame                                                                                                    | Last name                                                                                     |                                                        |
| Select                                                                                                    | ~                                                                                                    |                                                                                                    |                                                                                               |                                                        |
| Age                                                                                                    |                                                                                                    |                                                                                                    |                                                                                               |                                                        |
|                                                                                                    |                                                                                                    |                                                                                                    |                                                                                               |                                                        |
| Gender<br>○ Man or male                                                                                                    |                                                                                                    |                                                                                                    |                                                                                               |                                                        |
| <ul> <li>Woman or female</li> </ul>                                                                                                    |                                                                                                    |                                                                                                    |                                                                                               |                                                        |
| O Non-binary                                                                                                    |                                                                                                    |                                                                                                    |                                                                                               |                                                        |
| ○ I use a different term (please s                                                                                                    | pecify)                                                                                                    |                                                                                                    |                                                                                               |                                                        |
| O Prefer not to answer                                                                                                    |                                                                                                    |                                                                                                    |                                                                                               |                                                        |
|                                                                                                    |                                                                                                    |                                                                                                    |                                                                                               |                                                        |
| ← Back Cancel complaint                                                                                                    |                                                                                                    |                                                                                                    |                                                                                               | Next $\rightarrow$                                     |

# 6. Complaint summary

View your complaint. You can go back and edit or click on 'Submit' to submit your complaint.

|                                                    | Report serious wrongdoing                | Your report                            | Your details   | - Ombudsman Website |
|----------------------------------------------------|------------------------------------------|----------------------------------------|----------------|---------------------|
|                                                    |                                          |                                        |                |                     |
| omplaint sum                                       | mary                                     |                                        |                |                     |
| Public Official Details                            | 045-1-12                                 |                                        |                |                     |
| <ul> <li>No          Yes     </li> </ul>           | Omclar                                   |                                        |                |                     |
| Has the head of the agency No O Yes                | r the subject of your disclosure deem    | ed your report to be a "Public Interes | t Disclosure"? |                     |
| Your report of Serious<br>Agency subject of matter | Wrongdoing in the Public Sec             | tor                                    |                |                     |
| Your report of Serious<br>What happened? *         | Wrongdoing in the Public Sec             | tor                                    |                |                     |
| test                                               |                                          |                                        |                |                     |
| Additional Documentation                           |                                          |                                        |                |                     |
| File                                               |                                          | Created On                             |                |                     |
| There are no records to disp!                      | lay.                                     |                                        |                |                     |
| el free to contact the PID Assist:                 | ance line on 18000 between 9-5 weekdays. |                                        |                |                     |
| - Park                                             |                                          |                                        |                | -                   |

# Access the complaints portal

To view your complaints, login to the complaint portal by clicking on 'Login' in the top right corner of our website.

### Log into the Complaints Portal

Click on 'Login' in the top right corner of the website.

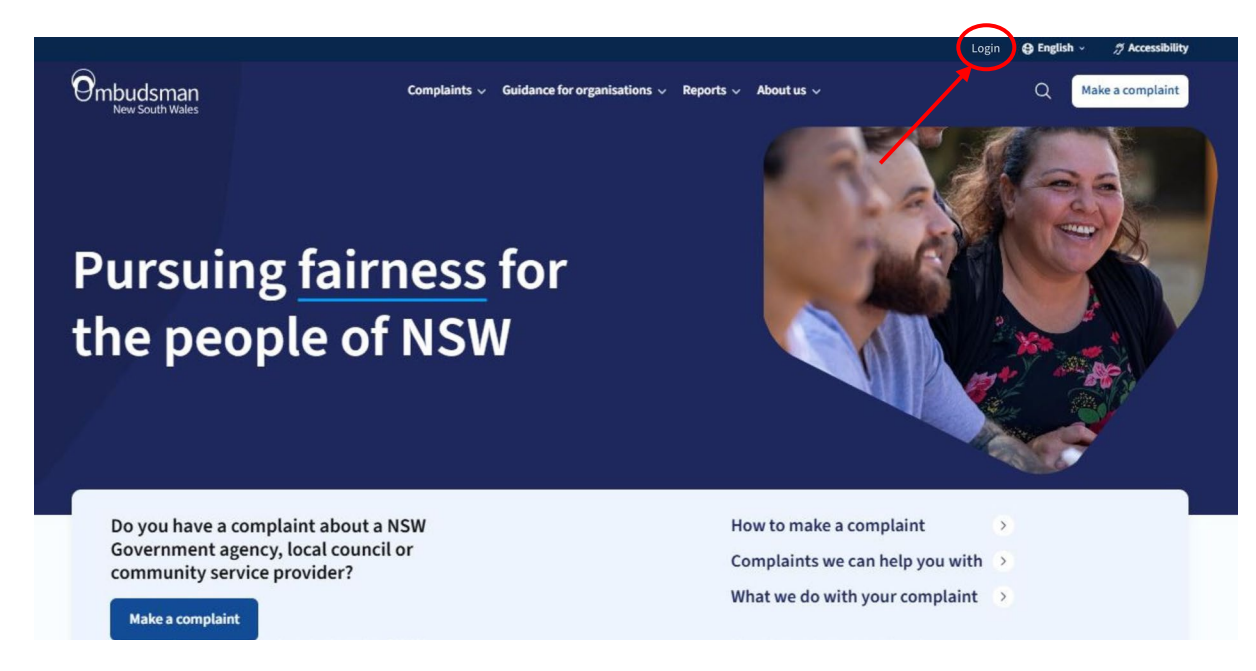

If you have an existing account, please sign in:

| Ombudsman<br>New South Wales | Ombudsman<br>New South Wales                                                                                            |   |
|------------------------------|----------------------------------------------------------------------------------------------------|---|
|                              | Sign in                                                                                                    |   |
|                              | Sign in with your email address Email Address Password Eorgot your password2 Sign in Don't have an account? Sign up now | 1 |

If you do not have an existing account, please click on 'Sign up now' and set up your account:

| Ombudsman<br>New South Wales | Cancel Ombudsman<br>New South Wales<br>User Details                               | 8 |
|------------------------------|-----------------------------------------------------------------------------------|---|
|                              | Email Address Send verification code New Password Confirm New Password Given Name |   |
|                              | Surname                                                                           | / |

The portal uses multi-factor authentication. You will need to set this up when you create a new account.

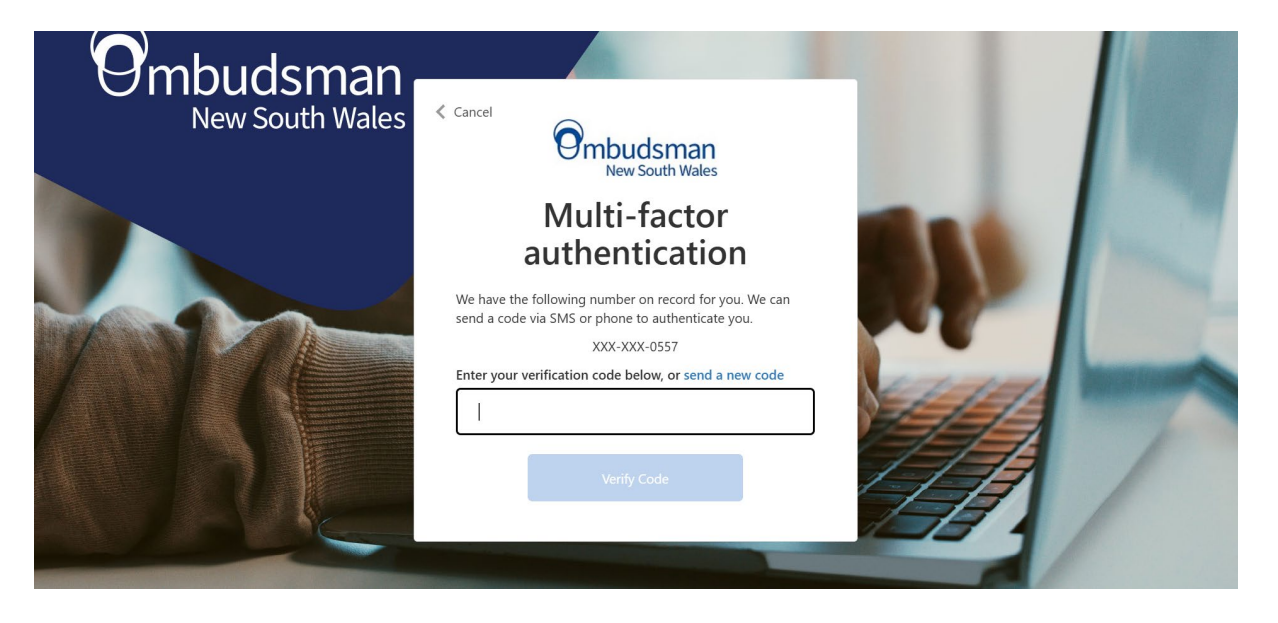

#### View your complaints

Once logged in, click on 'My complaints' to view an existing complaint. Please ensure you sign up with the same email address you used to log your complaint. If your complaint does not appear, please contact us at <u>info@ombo.nsw.gov.au</u>. The portal will only show complaints made via this portal, not older complaints made via the old website or old complaint form.

| + Lodge a New Complaint     ■ Portal - My C       Case Title ↑ ∨     Agency Subject of Matter ∨     Current Stage ∨     Stat       M-2024-00817     ···     Contact     Wit |                        | Make a PID   Jane Doe           |
|----------------------------------------------------------------------------------------------------|------------------------|---------------------------------|
| Case Title ↑ ∨         Agency Subject of Matter ∨         Current Stage ∨         Stat           M-2024-00817         ···         Contact         Wit                       | Complaints $\vee$      | ✓ Search                        |
| M-2024-00817 Contact Wit                                                                                                    | atus Reason $\vee$ — R | eceived Date $ \smallsetminus $ |
|                                                                                                    | ithdrawn 2             | 7/08/2024 3:51 PM               |
| M-2024-00818 ··· Contact Dra                                                                                                    | raft 2                 | 7/08/2024 3:51 PM               |
| M-2024-00819 ··· Contact Dra                                                                                                    | raft 2                 | 7/08/2024 4:34 PM               |
| M-2024-00820 ··· Contact Dra                                                                                                    | aft 2                  | 7/08/2024 4:34 PM               |
| M-2024-00821 ··· Contact Dra                                                                                                    | raft 2                 | 7/08/2024 4:34 PM               |
| M-2024-00822 ··· Contact Dra                                                                                                    | raft 2                 | 7/08/2024 4:36 PM               |
| M-2024-00823 ··· Contact Dra                                                                                                    | raft 2                 | 7/08/2024 4:36 PM               |
| M-2024-00825 ··· Contact Dra                                                                                                    | raft 2                 | 8/08/2024 11:26 AM              |
| M-2024-00826 ··· Contact Wit                                                                                                    |                        |                                 |

#### Withdraw or edit your complaint

Click the menu next to the case title to access options to withdraw or edit your existing complaint.

| Ombudsmar<br>New South Wale                   | 1<br>5                                    | My Complaints   Make a Complaint   Make a PID   NSW Ombo |                      |                        |  |
|-----------------------------------------------|-------------------------------------------|----------------------------------------------------------|----------------------|------------------------|--|
| + Lodge a New<br>Case Title $\uparrow$ $\vee$ | Complaint Agency Subject of Matter $\vee$ | Current Stage $\vee$                                     | I<br>Status Reason ∨ | Portal - My Complaints |  |
| M-2025-02252                                  |                                           |                                                          | Draft                | 06/02/2025 2:30 PM     |  |
| M-2025-02253                                  | C Edit complaint                          |                                                          | Draft                | 06/02/2025 2:34 PM     |  |

# View/update your profile

Click on your name in the top right menu to view/edit your profile.

|                                     | 1                               | My Complaints        | Make a Complaint      | t   Make a PID   Jane Doe |
|-------------------------------------|---------------------------------|----------------------|-----------------------|---------------------------|
| + Lodge a New 0                     | Complaint                       | ≡ Port               | tal - My Complaints 🗡 | , P Search                |
| Case Title $\uparrow\smallsetminus$ | Agency Subject of Matter $\sim$ | Current Stage $\vee$ | Status Reason $\vee$  | Received Date $\sim$      |
| M-2024-00817                        |                                 | Contact              | Withdrawn             | 27/08/2024 3:51 PM        |
| M-2024-00818                        |                                 | Contact              | Draft                 | 27/08/2024 3:51 PM        |
| M-2024-00819                        |                                 | Contact              | Draft                 | 27/08/2024 4:34 PM        |
| M-2024-00820                        |                                 | Contact              | Draft                 | 27/08/2024 4:34 PM        |
| M-2024-00821                        |                                 | Contact              | Draft                 | 27/08/2024 4:34 PM        |
| M-2024-00822                        |                                 | Contact              | Draft                 | 27/08/2024 4:36 PM        |
| M-2024-00823                        |                                 | Contact              | Draft                 | 27/08/2024 4:36 PM        |
| M-2024-00825                        |                                 | Contact              | Draft                 | 28/08/2024 11:26 AM       |
| M-2024-00826                        |                                 | Contact              | Withdrawn             | 28/08/2024 11:53 AM       |

#### Ombudsman New South Wales

### My Complaints | Make a Complaint | Make a PID | Jane Doe

|         | Your information |                             |  |  |
|---------|------------------|-----------------------------|--|--|
| $\sim$  | First Name       | Last Name                   |  |  |
| Profile |                  |                             |  |  |
| 7 (gen) | Title            | Nickname                    |  |  |
|         |                  |                             |  |  |
|         | Select           | ·                           |  |  |
|         | Preferred Name   | Mobile number               |  |  |
|         |                  |                             |  |  |
|         |                  |                             |  |  |
|         | Business Phone   | Preferred Method of Contact |  |  |